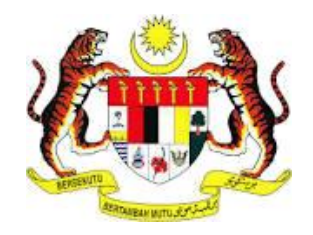

## PANDUAN PENGGUNA

## SISTEM CARIAN HARTA TANAH BELUM TERJUAL

# **UPESM 2.0**

## (UNSOLD PROPERTY ENQUIRY SYSTEM MALAYSIA)

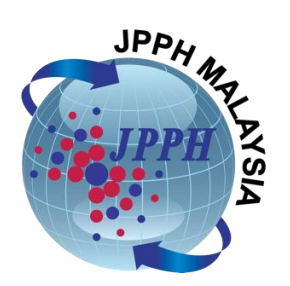

JABATAN PENILAIAN DAN PERKHIDMATAN HARTA

### ISI KANDUNGAN

| BIL. | PERKARA                      | MUKASURAT |
|------|------------------------------|-----------|
|      |                              |           |
| 1.0  | PENGENALAN                   | 2         |
| 2.0  | CARA PENGGUNAAN              | 2         |
|      | 2.1 Pendaftaran Kali Pertama | 2         |
|      | 2.2 Log Masuk Sistem         | 4         |
|      | 2.3 Halaman Utama Sistem     | 5         |
|      | 2.4 Carian Sistem            | 5         |
|      | 2.5 Muat Turun laporan       | 8         |
|      | 2.6 Log Keluar Sistem        | 9         |
|      | 2.7 Reset Kata Laluan        | 9         |

#### 1.0. PENGENALAN

Sistem UPESM 2.0 (Unsold Property Enquiry System Malaysia) diwujudkan bagi menangani isu lebihan penawaran di pasaran selain kesukaran mendapatkan maklumat harta tanah belum terjual di pasaran negara. UPESM memberi pilihan kepada pengguna untuk mendapatkan hasil carian dalam format laporan scorecard atau infografik berdasarkan kriteria-kriteria yang dipilih pengguna. Hasil carian dipaparkan dengan menggunakan 'Score Card' yang menggunakan kod warna bagi menunjukkan prestasi jualan. Manakala, laporan infografik memaparkan hasil carian dalam format graf.

Nota:Maklumat harta tanah belum terjual yang boleh diperolehi melalui sistem UPESM adalah bermula dari tahun 2016.

#### 2.0. CARA PENGGUNAAN

#### 2.1. Pendaftaran Kali Pertama

- 1. Akses sistem UPESM 2.0 (*Unsold Property Enquiry System Malaysia*) melalui pautan <u>https://www.jpph.gov.my/upesm</u>. Kemudahan sistem UPESM disediakan oleh semua pengguna berdaftar sistem UPESM.
- 2. Klik **[Daftar Masuk Kali Pertama]** untuk pendaftaran kali pertama sebagai pengguna sistem UPESM.

| Jabatan Penilaian Dan Perkhidmatan Harta Malaysia                                                  |
|----------------------------------------------------------------------------------------------------|
| Sila Log Masuk dengan alamat E-Mel yang telah didaftarkan                                          |
| Alamat E-mel                                                                                       |
| Kata Laluan                                                                                        |
| Hantar                                                                                             |
| Daftar Masuk Kali Pertama tau Lupa Kata Laluan?                                                    |
| Sebarang isu/permakalahan, hubungi napicsupport@jpph.gov.my<br>Klik [Daftar Masuk<br>Kali Pertama] |

Rajah 1: Daftar masuk kali pertama

3. Lengkapkan butiran yang diperlukan dan klik **[DAFTAR]** untuk daftar seperti rajah dibawah.

|                       |                      |        | ×     |
|-----------------------|----------------------|--------|-------|
| Nama Pengguna         |                      |        |       |
| Masukkan Nama Penggu  | na                   |        |       |
| E-mel                 |                      |        |       |
| Masukkan Alamat E-mel |                      |        |       |
| Kata Laluan           |                      |        |       |
| Kata Laluan           |                      |        |       |
| Sah Kata Laluan       |                      |        |       |
| Sah Kata Laluan       |                      |        |       |
|                       |                      |        |       |
|                       | Klik <b>[Daftar]</b> | Daftar | Batal |

Rajah 2:Daftar emel dan kata laluan

4. Mesej seperti rajah dibawah akan dipaparkan.

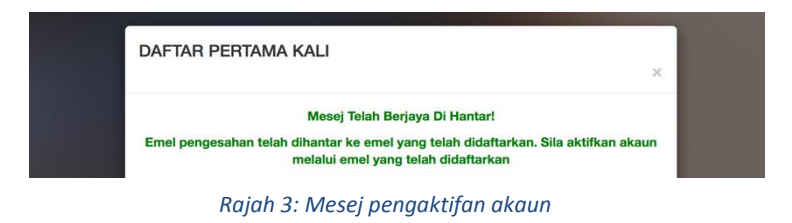

- 5. Kod pengesahan pendaftaran pengguna akan dihantarkan ke emel yang telah didaftarkan. Buka emel yang didaftarkan dan klik pautan yang telah dihantar melalui emel bagi mengaktifkan pendaftaran.
- 6. Klik [Batal] untuk kembali ke paparan log masuk.

#### 2.2. Log Masuk Sistem

- 1. Log masuk sistem melalui pautan <a href="http://www.jpph.gov.my/upesm">http://www.jpph.gov.my/upesm</a>.
- 2. Masukkan [Alamat Email] dan [Kata Laluan] yang telah berdaftar seperti rajah di bawah. Klik [Hantar].

| Jabatan Penilaian Dan Perkhidmatan Harta Malaysia                                          |                         |
|--------------------------------------------------------------------------------------------|-------------------------|
| Sila Log Masuk dengan alamat E-Mel yang telah didaftarkan                                  | Masukkan alamat         |
| Alamat E-mel                                                                               | emel yang sah           |
| Kata Laluan                                                                                | Masukkan kata<br>laluan |
| Hantar                                                                                     | Klik [Hantar]           |
| Daftar Masuk Kali Pertama atau Lupa Kata Laluan?                                           |                         |
| Sebarang isu/permasalahan, hubungi napicsupport@jpph.gov.my<br>atau di talian 03-8886 9126 |                         |
|                                                                                            |                         |

Rajah 4: Log Masuk Pengguna

3. Sekiranya log masuk berjaya, skrin halaman utama sistem seperti dibawah akan dipaparkan.

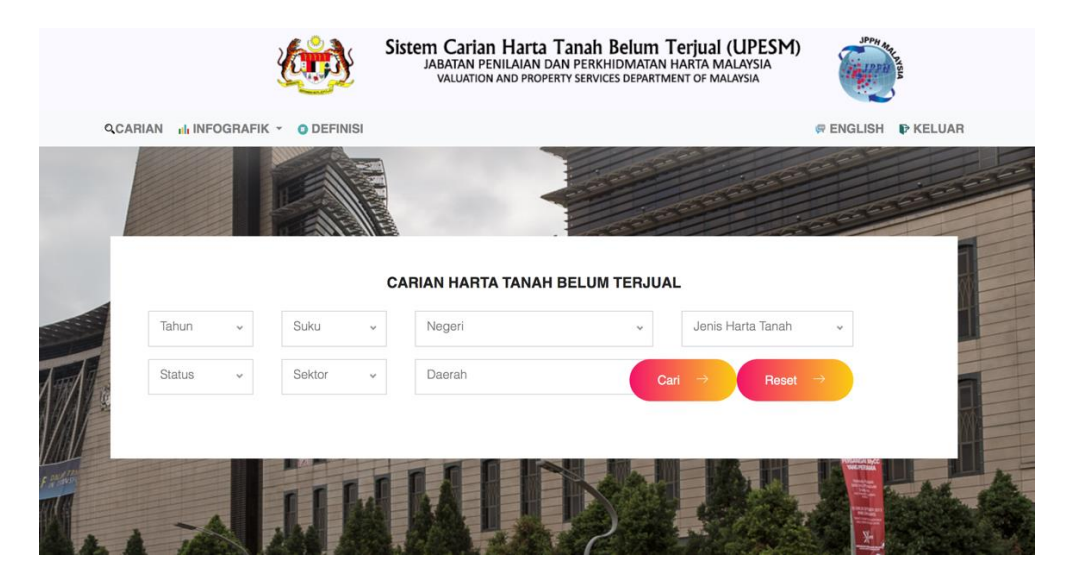

Rajah 5: Halaman Utama

#### 2.3. Halaman Utama Sistem

- Sistem Carian Harta Tanah Belum Terjual (UPESM) JABATAN PENILAIAN DAN PERKHIDMATAN HARTA MALAYSIA VALUATION AND PROPERTY SERVICES DEPARTMENT OF MALAYSIA QCARIAN INFOGRAFIK KELUAR O DEFINI R ENGLIS Klik Klik [IKELUAR] Klik Klik [IENGLISH] Klik [CARIAN] [DEFINISI] untuk log [INFOGRAFIK] untuk keluar untuk untuk paparan versi untuk carian carian paparan . Bahasa sistem Infografik laporar definisi Inggeris RIAN HARTA TANAH BELUM TERJUAL Tahun Suku × Negeri Jenis Harta Tanah × Status Daerah Sekto Res
- 1. Halaman utama sistem adalah seperti rajah berikut:

Rajah 6: Halaman Utama

- a. Klik **QCARIAN** untuk memilih carian secara laporan *scorecard*.
- b. Klik **INFOGRAFIK** untuk memilih carian secara infografik.
- c. Klik operinisi untuk definisi/keterangan yang digunakan.
- d. Klik **ENGLISH** untuk piihan versi Bahasa Inggeris.
- e. Klik **F**KELUAR untuk log keluar.

#### 2.4. Carian Sistem

- 1. Carian Sistem Harta Tanah Belum Terjual (UPESM) boleh dilakukan melalui laporan *scorecard* atau infografik.
- 2. Carian boleh dilakukan berdasarkan kriteria-kriteria berikut:
  - Tahun,
  - Suku,
  - Negeri,
  - Daerah,
  - Status;
  - Jenis Harta Tanah.

#### A. Laporan Scorecard

1. Pilih kriteria carian yang yang dikehendaki dan klik [Cari] seperti dirajah dibawah;

|         |               |            |     | Sistem Carian Harta Tanah Belum Terjuai (UPES<br>JABATAN PENILAIAN DAN PERKHIDMATAN HARTA MALAYSIA<br>VALUATION AND PROPERTY SERVICES DEPARTMENT OF MALAYSIA | M)                | NPPH Report  |
|---------|---------------|------------|-----|----------------------------------------------------------------------------------------------------|-------------------|--------------|
| QCARIAN | nh INFOGRAFIK | • O DEFINI | ISI |                                                                                                    | @ ENG             | ISH P KELUAR |
|         |               |            |     | 1                                                                                                    | and the second    |              |
|         |               |            |     | 6500                                                                                                    | and the           |              |
|         |               |            |     | CARIAN HARTA TANAH BELUM TERJUAL                                                                                                    |                   |              |
| Tah     | un v          | Suku       | ٣   | Negeri v Jenis Harta Tar                                                                                                    | ıah ∽             |              |
| Stat    | tus 👻         | Sektor     | *   | Daerah Cari → R                                                                                                    | eset $ ightarrow$ |              |
|         |               |            |     | Klik Cari                                                                                                    |                   |              |
|         |               |            | T   |                                                                                                    |                   |              |
|         |               | 11         | 34  |                                                                                                    | 1. JE             | -            |

Rajah 7: Carian Laporan Scorecard

2. Paparan hasil carian laporan scorecard adalah seperti rajah dibawah.

| AN de INFOGRAFIK                                                           | O DEFINISI                                                                                      |                                                                      |                                                  |                                                                  | Ø ENGLISH P K                                                                               |
|----------------------------------------------------------------------------|-------------------------------------------------------------------------------------------------|----------------------------------------------------------------------|--------------------------------------------------|------------------------------------------------------------------|---------------------------------------------------------------------------------------------|
| 2019 👻                                                                     | Q1 v WIL                                                                                        | AYAH PERSEKUTUAN K                                                   |                                                  | Semua                                                            | *                                                                                           |
| Belum Bina 🖌                                                               | Kediaman 🖌 Wila                                                                                 | yah Persekutuan Kuala                                                | Lumpur Cari                                      | → Reset                                                          | +                                                                                           |
|                                                                            |                                                                                                 |                                                                      |                                                  |                                                                  |                                                                                             |
| Jumlah rekod yang dite                                                     | mui : 6 rekod                                                                                   |                                                                      | Mut                                              | at turun PDF <mark>999</mark>                                    | Muat turun Excel 🔀                                                                          |
| Jumlah rekod yang dite<br>Peratusan Tidak<br>Terjual (%)                   | mui : 6 rekod<br>Nama Majlis                                                                    | Kawasan<br>(Mukim/Seksyen)                                           | Mux<br>Jumlah Tidak<br>Terjual                   | at turun PDF <mark>PP</mark><br>Jumlah Unit<br>Dilancar          | Muat turun Excel 🕅<br>Nilai Tidak<br>Terjual<br>(RM)                                        |
| Jumlah rekod yang dite<br>Peratusan Tidak<br>Terjual (%)<br>77.07          | mui : 6 rekod<br>Nama Majlis<br>Dewan Bandaraya Kuala<br>Lumpur                                 | Kawasan<br>(Mukim/Seksyen)<br>Bandar Kuala<br>Lumpur                 | Mut<br>Jumlah Tidak<br>Terjual<br>3,362          | at turun PDF <mark>) </mark><br>Jumlah Unit<br>Dilancar<br>4,362 | Muat turun Excel K<br>Nilai Tidak<br>Terjual<br>(RM)<br>2,639,862,709.00                    |
| Jumlah rekod yang dite<br>Peratusan Tidak<br>Terjual (%)<br>77.07<br>40.04 | mui : 6 rekod Nama Majlis Nama Majlis Dewan Bandaraya Kuala Lumpur Dewan Bandaraya Kuala Lumpur | Kawasan<br>(Muklm/Seksyen)<br>Bandar Kuala<br>Lumpur<br>Kuala Lumpur | Mua<br>Jumlah Tidak<br>Terjual<br>3,362<br>2,387 | at turun PDF Dumlah Unit<br>Dilancar<br>4,362<br>5,961           | Nilai Tidak           Terjual<br>(FM)           2,639,862,709.00           1,454,755,656.00 |

Rajah 8: Hasil Carian Scorecard

#### B. Laporan Infografik

|                 | OGRAFIN                | C - O DEFIN                      | IISI                      |                                                    |                |                              | @ ENGLISH |
|-----------------|------------------------|----------------------------------|---------------------------|----------------------------------------------------|----------------|------------------------------|-----------|
| Jur             | mlah Hart<br>angan Tid | a Tanah Tidak<br>lak Terjual Mer | Terjual M<br>ngikut Jer   | lengikut Tarikh Pelancara<br>nis Harta Tanah       |                | a series                     |           |
| Nila            | ai Tidak T             | erjual Mengiku                   | ut Jenis H                | larta Tanah                                        | and the second |                              | a be      |
| Per             | atus Bila<br>Angan Un  | ngan Tidak Te<br>it Tidak/Belum  | rjual Meng<br>n Terjual N | gikut Lingkungan Harga<br>Nengikut Lingkungan Harg |                |                              |           |
|                 | •                      |                                  |                           |                                                    |                |                              |           |
| Tohun           |                        | Cular                            |                           | Magazi                                             |                | Jonio Horto Topoh            |           |
| Tahun           | ۷                      | Suku                             | *                         | Negeri                                             | *              | Jenis Harta Tanah            | ~         |
| Tahun<br>Status | *                      | Suku<br>Sektor                   | *<br>*                    | Negeri<br>Daerah                                   | Cari           | Jenis Harta Tanah<br>→ Reset | ✓         |

1. Klik **[INFOGRAFIK]** dan senarai graf infografik seperti rajah berikut akan dipaparkan.

Rajah 9:Pilihan Infografik

2. Pilih kriteria carian yang yang dikehendaki dan paparan graf berdasarkan pilihan yang dibuat akan dipaparkan seperti rajah dibawah.

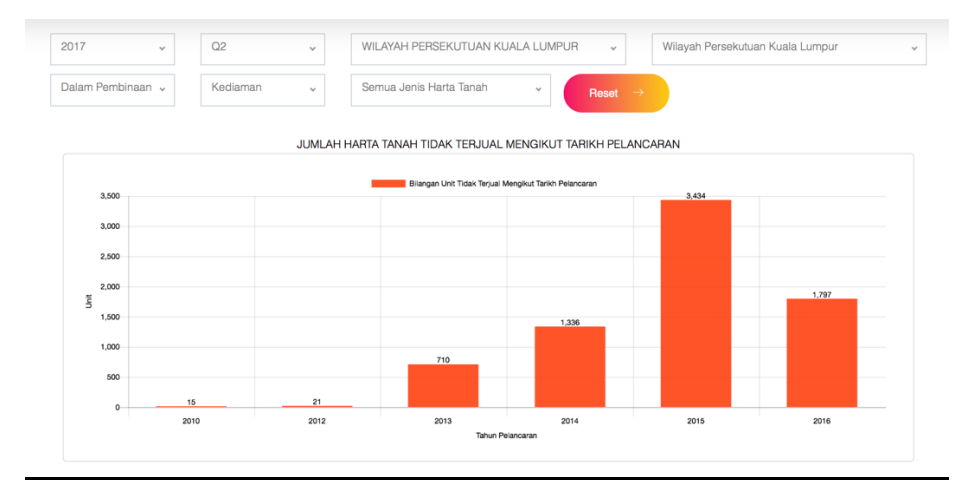

Rajah 10: Hasil carian Infografik

- 3. Klik RESET untuk reset kriteria yang dipilih bagi memulakan carian baru bagi infografik yang sama.
- 4. Ulang langkah 1 hingga 3 untuk lain-lain pilihan infografik.

#### 2.5. Muat Turun Laporan

- 1. Laporan Scorecard boleh dimuat turun dalam dua (2) format iaitu PDF dan EXCEL.
  - a. PDF

Klik [Muat Turun PDF] 是 untuk laporan dalam format PDF.

b. Excel

Klik [Muat Turun Excel] 🖾 untuk laporan dalam format excel.

| ARIAN di INFOGRAFIK -                                     | O DEFINISI                                                                                   |                                           |                                                                                  |                                                    |                                                       | @ ENGLISH P KELUA                                                                                          |
|-----------------------------------------------------------|----------------------------------------------------------------------------------------------|-------------------------------------------|----------------------------------------------------------------------------------|----------------------------------------------------|-------------------------------------------------------|----------------------------------------------------------------------------------------------------|
| 2019 🗸                                                    | Q1 ~                                                                                         | WILA                                      | YAH PERSEKUTUAN K                                                                | UALA LUMPUR                                        | Semua                                                 | *                                                                                                    |
| Belum Bina 👻                                              | Kediaman 🗸                                                                                   | Wilay                                     | ah Persekutuan Kuala I                                                           | umpur Car                                          | i → Reset                                             | +                                                                                                    |
| Jumlah rekod yang diter                                   | nui : 6 rekod                                                                                |                                           |                                                                                  | N                                                  | luat turun PDF 🥦                                      | Muat turun Excel 🔀                                                                                         |
| 5 550                                                     |                                                                                              |                                           |                                                                                  |                                                    |                                                       | Nilai <mark>lidak</mark>                                                                                   |
| Peratusan Tidak<br>Terjual (%)                            | Nama Maj                                                                                     | jlis                                      | Kawasan<br>(Mukim/Seksyen)                                                       | Jumlah Tidak<br>Terjual                            | Ju <mark>mlah Unit</mark><br>Klik <b>(M</b> uat       | Teri tel<br>Klik [Muat                                                                                     |
| Peratusan Tidak<br>Terjual (%)<br>77.07                   | Nama Maj<br>Dewan Bandaray<br>Lumpur                                                         | jilis<br>va Kuala                         | Kawasan<br>(Mukim/Seksyen)<br>Bandar Kuala<br>Lumpur                             | Jumlah Tidak<br>Terjual<br>3,362                   | Ju <mark>niah Unit</mark><br>Klik (Muat<br>turun PDF) | Terlual<br>Klik [Muat<br>turun Excel]                                                                      |
| Peratusan Tidak<br>Terjual (%)<br>77.07<br>40.04          | Nama Maj<br>Dewan Bandaray<br>Lumpur<br>Dewan Bandaray<br>Lumpur                             | jilis<br>va Kuala<br>va Kuala             | Kawasan<br>(Mukim/Seksyen)<br>Bandar Kuala<br>Lumpur<br>Kuala Lumpur             | Jumlah Tidak<br>Terjual<br>3,362<br>2,387          | Klik [Muat<br>turun PDF]<br>5,961                     | Teri val<br>Klik [Muat<br>turun Excel]                                                                     |
| Peratusan Tidak<br>Terjual (%)<br>77.07<br>40.04<br>39.75 | Nama Maj<br>Dewan Bandaray<br>Lumpur<br>Dewan Bandaray<br>Lumpur<br>Dewan Bandaray<br>Lumpur | jilis<br>va Kuala<br>va Kuala<br>va Kuala | Kawasan<br>(Mukim/Seksyen)<br>Bandar Kuala<br>Lumpur<br>Kuala Lumpur<br>Petaling | Jumlah Tidak<br>Terjual<br>3,362<br>2,387<br>5,417 | Silv plab Unit<br>Klik [Muat<br>turun PDF]            | Terl val           Klik [Muat           turun Excel]           1,454,755,656.00           2,021,187,000.00 |

Rajah 11:Muat turun Laporan

#### 2.6. Log Keluar Sistem

1. Klik [KELUAR] untuk log keluar sistem.

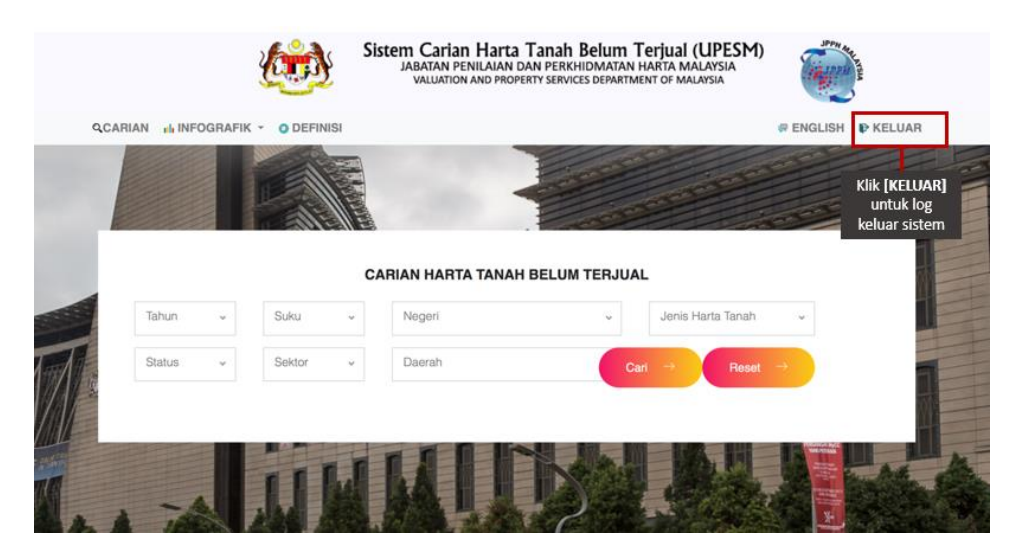

Rajah 12: Log Keluar Sistem

- 2.7. Reset Kata Laluan
- 1. Klik [Lupa Kata Laluan] untuk reset semula kata laluan.

| Jabatan Penilaian Dan Perkhidmatan Harta Malaysia                         |                                                  |
|---------------------------------------------------------------------------|--------------------------------------------------|
| Sila Log Masuk dengan alamat E-Mel yang telah didattarkan<br>Alamat E-mel |                                                  |
| Kata Laluan                                                               |                                                  |
| Hantar                                                                    |                                                  |
| Daftar Masuk Kali Pertama atau Lupa Kata Laluan?                          | Klik [Lupa Kata Laluar<br>untuk reset kata lalua |
|                                                                           |                                                  |

Rajah 12: Lupa kata laluan

2. Lengkapkan alamat emel dalam ruangan yang disediakan dan klik **HANTAR** untuk reset kata laluan atau klik **BATAL** untuk kembali ke paparan log masuk.

| LUPA KATA LALUAN?                                         | ×            |
|-----------------------------------------------------------|--------------|
| E-Mel :                                                   |              |
| Masukkan Alamat E-mel                                     |              |
|                                                           |              |
|                                                           | Hantar Batal |
| Sila Log Masuk dengan alamat E-Mel yang telah didaftarkan |              |
| Alamat E-mel                                              |              |
| Kata Laluan                                               |              |
|                                                           |              |
| Hantar                                                    |              |
| Daftar Masuk Kali Pertama atau Lupa Kata Laluan?          |              |

Rajah 4:Reset kata laluan